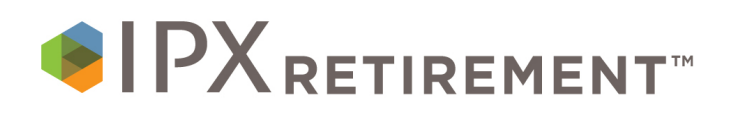

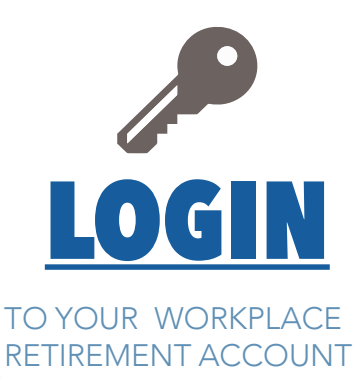

## Your employer has established a retirement plan in which you are eligible to contribute. With your online account, you can:

- ✓ View your current investment balances, positions and performance
- ✓ Review available investment products and information
- $\checkmark$  Update your investment directions, including elections, reallocation and rebalancing
- ✓ Generate online statements and view transaction history
- $\checkmark$  Access a financial wellness center that includes videos, calculators and articles

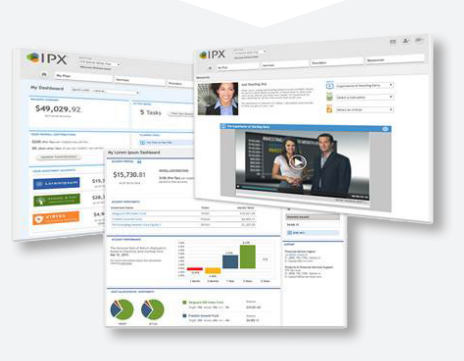

## Follow these easy steps to register and access your workplace account online.

| 1 | Go to: <u>myaccount.ipx-sys.com</u> to register                                                                        |
|---|----------------------------------------------------------------------------------------------------|
| 2 | Enter your social security number [no dashes] as your initial username and click "Login."                              |
| 3 | Enter your birthdate [mmddyyyy] as the initial default password                                                        |
| 4 | Complete all registration information fields and note your new password                                                |
| 5 | After completing your registration, you will be directed to the platform and can view and make changes to your account |

For additional assistance, call 844-788-3474 between the hours of 7:30 am - 4:30 pm, Mountain Standard Time.